# Fusierouter in SDA configureren

## Inhoud

Inleiding Voorwaarden Vereisten Gebruikte componenten Achtergrondinformatie Functionaliteit van een fusieapparaat in DNA SD-Access-oplossing Configureren Netwerkdiagram **Configuraties** Stap 1. De koppeling Hand-off vanuit DNAC configureren Stap 2. Controleer de configuraties die door DNAC op border-routers worden uitgevoerd Stap 3. Inloggen op border-routers configureren Stap 4. Fusion-routers configureren Stap 5. VRF-lekkage op fusierouterie configureren Verifiëren Stap 1. Controleer de eBGP-peer tussen fusie- en grensrouters Stap 2. Controleer de iBGP-peer tussen beide Fusion-routers Stap 3. Controleer prefixes in BGP-tabel en routingtabel Handmatige configuratie voor border-redundantie SDA-Border-1 SDA-Border-2 Vereenvoudig fusieconfiguratie met het gebruik van sjablonen Definitie van variabelen Voorbeeld van sjabloon Fusie 1 Fusie 2

## Inleiding

In dit document wordt beschreven hoe u fusierouters configureert in een Cisco SDA-oplossing (Cisco Software-Defined Access of SD-Access).

## Voorwaarden

## Vereisten

Er zijn geen specifieke vereisten van toepassing op dit document.

Opmerking: installatie is vereist volgens Ondersteunde apparaten die u kunt vinden onder Link to Releaseopmerkingen

### Gebruikte componenten

De informatie in dit document is gebaseerd op de volgende hardware-versies:

- DNAC, versie 1.2.1
- Rand en border Cat3k Cisco-switch
- Fusie Cisco-router met ondersteuning voor doorgifte tussen VRF's

De informatie in dit document is gebaseerd op de apparaten in een specifieke laboratoriumomgeving. Alle apparaten die in dit document worden beschreven, hadden een opgeschoonde (standaard)configuratie. Als uw netwerk live is, moet u zorgen dat u de potentiële impact van elke opdracht begrijpt.

## Achtergrondinformatie

In de Cisco SD-Access-oplossing worden apparaten beheerd en geconfigureerd door Cisco DNA Center. Over het algemeen kunnen alle onderdelen van de SD-Access-fabric worden geconfigureerd en beheerd door Cisco DNA Center. Het fusieapparaat bevindt zich echter buiten de fabric en wordt dus handmatig geconfigureerd. Border Automation, hierna besproken, is een functie binnen Cisco DNA Center die de Border configuratie voor de overdracht van VRF's naar de Fusion-apparaten kan automatiseren.

Om redenen die gewoonlijk verband houden met de compatibiliteit met de huidige configuratie, is grensautomatisering soms niet geschikt, en dus kan de overdracht van de grens naar het fusieapparaat ook met de hand worden geconfigureerd. Inzicht in de gebruikte configuratie helpt belangrijke details te illustreren over de optimale configuratie en werking van het hele systeem.

## Functionaliteit van een fusieapparaat in DNA SD-Accessoplossing

Met een fusieapparaat wordt doorgifte via VRF (Virtual Routing and Forwarding) in SD-Accessfabricdomeinen en hostconnectiviteit met gedeelde services, zoals DHCP, DNS, NTP, ISE, Cisco DNA Center en wireless LAN-controllers (WLC), mogelijk gemaakt. Hoewel deze rol door andere apparaten dan routers kan worden vervuld, wordt in dit document alleen gekeken naar routers als fusieapparaten.

Zoals eerder vermeld, moeten de gedeelde diensten ter beschikking worden gesteld van alle virtuele netwerken (VN) op de Campus. Dit wordt bereikt door de aanmaak van BGP-peerings (Border Gateway Protocol) van de grensrouters naar de Fusion Routers. Op de fusierouter worden de subnetten van de fabric-VRF die toegang moeten hebben tot deze services doorgegeven aan de GRT, of een VRF voor gedeelde services, en andersom. Routekaarten kunnen worden gebruikt om specifieke routingtabellen voor SD-Access-fabrics in op te nemen.

Opmerking: SD-Access border-knooppunten ondersteunen geen overzichtsroutes die overlappen met SD-Access IP-pools. Overzichtsroutes die overlappen met IP-pools moeten worden gefilterd in het routeren van advertenties van Fusion-apparaten naar border-knooppunten.

## Configureren

De hier gegeven configuratiedetails zijn met betrekking tot de hieronder getoonde netwerktopologie. Deze netwerktopologie is geen aanbevolen topologie voor implementaties. Deze topologie wordt hier alleen gebruikt om de presentatie van de gegeven configuratievoorbeelden te vergemakkelijken. Raadpleeg <u>Design Zone for Cisco Digital Network</u> <u>Architecture</u> (Designzone voor digitale netwerkarchitectuur van Cisco) voor de aanbevolen implementatieontwerpen.

### Netwerkdiagram

De topologie die wordt gebruikt voor dit artikel bestaat uit twee border-routers die beide zijn geconfigureerd als externe borders en twee fusierouters die elk zijn verbonden met een border-router.

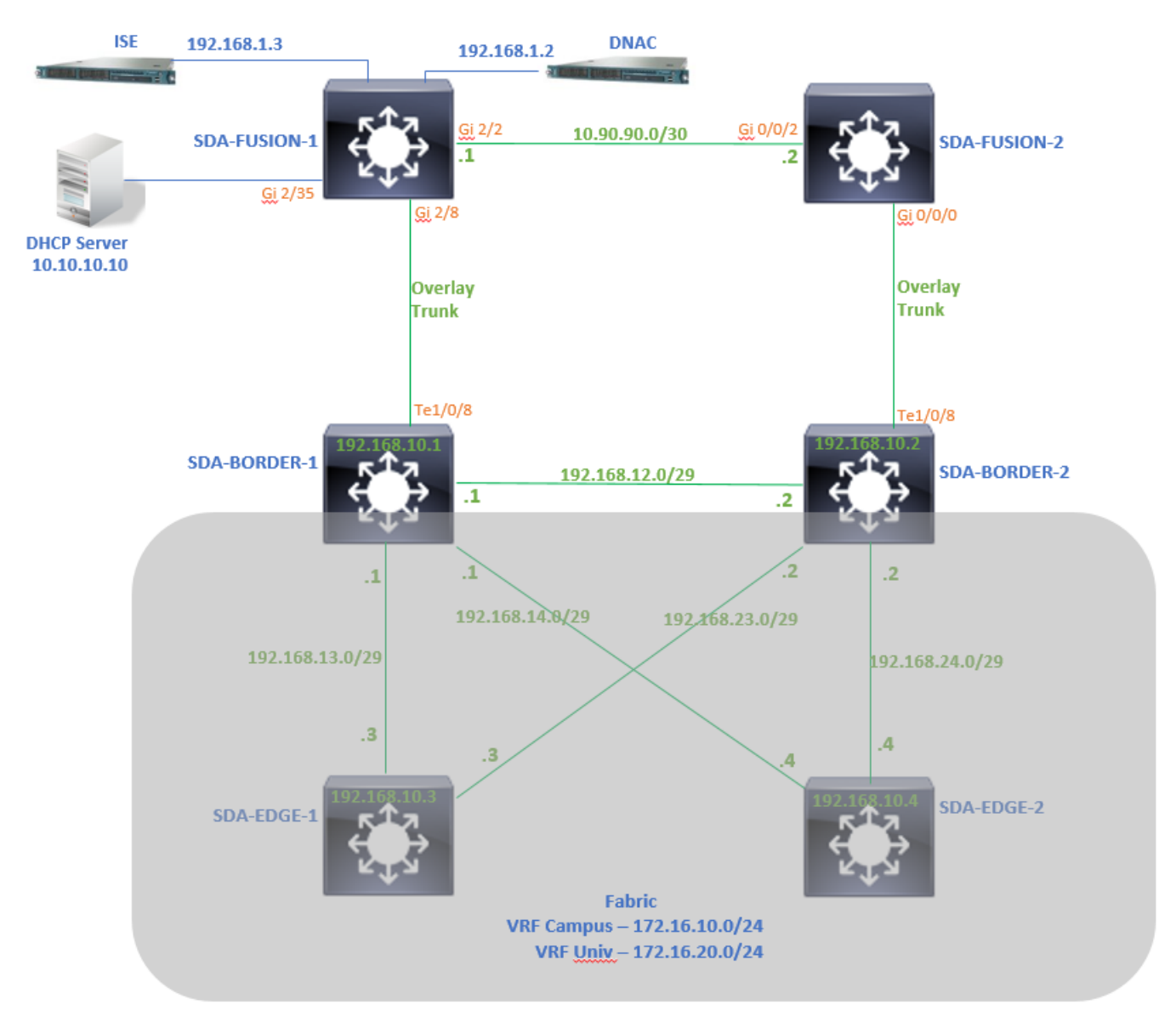

### Configuraties

Stap 1. De koppeling Hand-off vanuit DNAC configureren

Binnen de stap van het toewijzen van apparaten een rol van Border Router terwijl het wordt toegevoegd aan de Fabric, kan een hand-off link worden gecreëerd. Bij Layer 2 is het een trunklink die is aangesloten op de Fusion Router. De volgende stappen zijn noodzakelijk:

1. Configureer een lokaal AS-nummer voor BGP. Dit AS-nummer (autonoom systeem) wordt gebruikt om het BGP-proces op de borderrouters te configureren.

2. Voeg een interface toe onder Transit. Deze interface is de directe verbinding tussen border- en fusierouter. (Te 1/0/8 op border in dit voorbeeld).

| SDA-Border1                                                         |               |
|---------------------------------------------------------------------|---------------|
| Border to<br>Rest of Company (Internal)<br>Outside World (External) |               |
| Anywhere (Internal & External)                                      |               |
| Local Autonomous Number                                             |               |
| 0                                                                   |               |
| Select Ip Pool<br><b>X</b> BGP (10.50.50.0/24)                      |               |
| 0                                                                   |               |
| Connected to the Internet                                           |               |
| Transit                                                             | Add           |
|                                                                     |               |
| ✓ ABC                                                               | 8             |
|                                                                     |               |
| External Interface                                                  | Add Interface |
| Interface                                                           | Number of VN  |
| TenGigabitEthernet1/0/8                                             | 2             |
|                                                                     |               |

3. Configureer het nummer van het externe AS. Dit AS-nummer wordt gebruikt op border-routers voor buurverklaringen naar Fusion Router om externe BGP-peers (eBGP) te configureren.

4. Selecteer alle virtuele netwerken (VRF's) waarvoor VRF-doorgifte vereist is op de fusierouter.

5. Implementeer de configuratie van DNAC naar apparaten.

| External Interface  TenGigabitEthernet1/0/8  Remote AS Number 65004  Tis number is automatically derived from the selected Transit. This number is automatically derived from the selected Transit.   |
|----------------------------------------------------------------------------------------------------|
| External Interface  * TenGigabitEthernet1/0/8  Remote AS Number 65004  Tis number is automatically derived from the selected Transit. This number is automatically derived from the selected Transit. |
| Remote AS Number     65004       Inis number is automatically derived from the selected Transit.                                                                                                    |
| Remote AS Number     65004       Image: State of the selected transit.     This number is automatically derived from the selected Transit.                                                            |
| 65004<br>This number is automatically derived from the selected Transit.<br>The colorade automatically derived in automatical D souting between Parents Node and remain parents                       |
| The selected autonomous system number will be used to automate iP fouting between border hode and remote peer.                                                                                        |
| Virtual Network                                                                                                    |
| DEFAULT_VN                                                                                                    |
| INFRA_VN                                                                                                    |
| Univ Univ                                                                                                    |
| Campus                                                                                                    |
|                                                                                                    |
|                                                                                                    |
|                                                                                                    |

Gebruik dezelfde stappen voor het SDA-Border-2 apparaat.

### Stap 2. Controleer de configuraties die door DNAC op border-routers worden uitgevoerd

In deze sectie wordt de verificatie van de configuratie op border-routers met betrekking tot het BGP-protocol behandeld.

SDA-Border-1

```
SDA-Border1#show run interface loopback 0
!
interface Loopback0
ip address 192.168.10.1 255.255.255.255
ip router isis
end
SDA-Border1#show run interface tenGigabitEthernet 1/0/8
1
interface TenGigabitEthernet1/0/8
switchport mode trunk
end
SDA-Border1#show run interface loopback 1021
interface Loopback1021
description Loopback Border
vrf forwarding Campus
ip address 172.16.10.1 255.255.255.255
end
```

interface Loopback1022 description Loopback Border vrf forwarding Univ ip address 172.16.20.1 255.255.255.255 end SDA-Border1#show run | section vrf definition Campus vrf definition Campus rd 1:4099 1 address-family ipv4 route-target export 1:4099 route-target import 1:4099 exit-address-family SDA-Border1#show run | section vrf definition Univ vrf definition Univ rd 1:4100 1 address-family ipv4 route-target export 1:4100 route-target import 1:4100 exit-address-family SDA-Border1# SDA-Border1#show run interface vlan 3007 interface Vlan3007 <<< SVI created for BGP Peering under VRF Campus description vrf interface to External router vrf forwarding Campus ip address 10.50.50.25 255.255.252 no ip redirects ip route-cache same-interface end SDA-Border1#show run interface vlan 3006 1 interface Vlan3006 <<< SVI created for BGP Peering under VRF Univ description vrf interface to External router vrf forwarding Univ ip address 10.50.50.21 255.255.252 no ip redirects ip route-cache same-interface end SDA-Border1#show run | section bgp router bgp 65005 <<< Local AS Number from DNAC bgp router-id interface Loopback0 bgp log-neighbor-changes bgp graceful-restart ! address-family ipv4 network 192.168.10.1 mask 255.255.255.255 redistribute lisp metric 10 exit-address-family address-family ipv4 vrf Campus bgp aggregate-timer 0 network 172.16.10.1 mask 255.255.255.255 <<< Anycast IP for Pool in VRF Campus aggregate-address 172.16.10.0 255.255.255.0 summary-only <<< Only Summary is Advertised redistribute lisp metric 10 neighbor 10.50.50.26 remote-as 65004 <<< Peer IP to be used on Fusion for VRF Campus and Remote AS Number from DNAC neighbor 10.50.50.26 update-source Vlan3007 neighbor 10.50.50.26 activate neighbor 10.50.50.26 weight 65535 <<< Weight needed for Fusion peering to make sure locally originated path from LISP is never preferred exit-address-family 1 address-family ipv4 vrf Univ bgp aggregate-timer 0 network 172.16.20.1 mask 255.255.255.255 <<< Anycast IP for Pool in VRF Univ aggregate-address 172.16.20.0 255.255.255.0 summary-only redistribute lisp metric 10 neighbor 10.50.50.22 remote-as 65004 neighbor 10.50.50.22 update-source Vlan3006 neighbor 10.50.50.22 activate neighbor 10.50.50.22 weight 65535 exit-address-family

#### SDA-Border-2

```
SDA-Border2#show run interface loopback 0
1
interface Loopback0
ip address 192.168.10.2 255.255.255.255
ip router isis
end
SDA-Border2#show run interface tenGigabitEthernet 1/0/8
1
interface TenGigabitEthernet1/0/8
switchport mode trunk
end
SDA-Border2#show run interface loopback 1021
1
interface Loopback1021
description Loopback Border
vrf forwarding Campus
ip address 172.16.10.1 255.255.255.255
end
SDA-Border2#show run interface loopback 1022
1
interface Loopback1022
description Loopback Border
vrf forwarding Univ
ip address 172.16.20.1 255.255.255.255
end
SDA-Border2#show run | section vrf definition Campus vrf definition Campus rd 1:4099 ! address-
family ipv4 route-target export 1:4099 route-target import 1:4099 exit-address-family SDA-
Border2#show run | section vrf definition Univ vrf definition Univ rd 1:4100 ! address-family
ipv4 route-target export 1:4100 route-target import 1:4100 exit-address-family SDA-Border2#show
run interface vlan 3001 ! interface Vlan3001 description vrf interface to External router vrf
forwarding Campus ip address 10.50.50.1 255.255.255.252 no ip redirects ip route-cache same-
interface end SDA-Border2#show run interface vlan 3003 ! interface Vlan3003 description vrf
interface to External router vrf forwarding Univ ip address 10.50.50.9 255.255.255.252 no ip
redirects ip route-cache same-interface end SDA-Border2#show run | section bgp router bgp 65005
```

bgp router-id interface Loopback0 bgp log-neighbor-changes bgp graceful-restart ! address-family

ipv4 network 192.168.10.2 mask 255.255.255.255 redistribute lisp metric 10 exit-address-family ! address-family ipv4 vrf Campus bgp aggregate-timer 0 network 172.16.10.1 mask 255.255.255.255 aggregate-address 172.16.10.0 255.255.255.0 summary-only redistribute lisp metric 10 neighbor 10.50.50.2 remote-as 65004 neighbor 10.50.50.2 update-source Vlan3001 neighbor 10.50.50.2 activate neighbor 10.50.50.2 weight 65535 exit-address-family ! address-family ipv4 vrf Univ bgp aggregate-timer 0 network 172.16.20.1 mask 255.255.255.255 aggregate-address 172.16.20.0 255.255.255.0 summary-only redistribute lisp metric 10 neighbor 10.50.50.10 remote-as 65004 neighbor 10.50.30.3 neighbor 10.50.50.10 activate neighbor 10.50.50.10 weight 65535 exit-address family 10.50.50.10 activate neighbor 10.50.50.10 weight 65535 exit-address family 10.50.50.10 activate neighbor 10.50.50.10 weight 65535 exit-address family 10.50.50.10 activate neighbor 10.50.50.10 weight 65535 exit-address family 10.50.50.10 activate neighbor 10.50.50.10 weight 65535 exit-address family 10.50.50.10 activate neighbor 10.50.50.10 weight 65535 exit-address family 10.50.50.10 activate neighbor 10.50.50.10 weight 65535 exit-address family

#### Stap 3. Inloggen op border-routers configureren

Door de VRF-doorgifte op de fusierouter leert address-family ipv4 vrf Campus de route afkomstig uit vrf Univ (172.16.20.0/24). De bronrouter en de lerende router hebben echter hetzelfde BGP AS-nummer (65005). Om mechanismen voor het voorkomen van BGP-lussen te overwinnen en de routes op border-routers te accepteren en te installeren, moet **allowas-in worden geconfigureerd voor de peerings met de fusierouter:** 

SDA-Border1

```
SDA-Border1(config)#router bgp 65005
SDA-Border1(config-router)#address-family ipv4 vrf Campus
SDA-Border1(config-router-af)#neighbor 10.50.50.26 allowas-in
SDA-Border1(config-router-af)#exit-address-family
SDA-Border1(config-router)#
SDA-Border1(config-router)#address-family ipv4 vrf Univ
SDA-Border1(config-router-af)#neighbor 10.50.50.22 allowas-in
SDA-Border1(config-router-af)#exit-address-family
SDA-Border1(config-router-af)#exit-address-family
```

SDA-Border2

```
SDA-Border2(config)#router bgp 65005
SDA-Border2(config-router)#address-family ipv4 vrf Campus
SDA-Border2(config-router-af)#neighbor 10.50.50.2 allowas-in
SDA-Border2(config-router-af)#exit-address-family
SDA-Border2(config-router)#
SDA-Border2(config-router)#address-family ipv4 vrf Univ
SDA-Border2(config-router-af)#neighbor 10.50.50.10 allowas-in
SDA-Border2(config-router-af)#exit-address-family
SDA-Border2(config-router-af)#exit-address-family
SDA-Border2(config-router)#
```

**Opmerking**: Opdracht **allowas-in** moet worden gebruikt met voorzorg omdat het kan leiden tot loops. Als u slechts één Fusion-apparaat gebruikt waar beide Borders mee werken, is filtering nodig om ervoor te zorgen dat lokaal voortgekomen routes niet worden geaccepteerd in het AS van de Fusion-peer - binnen dezelfde VN. Als dat gebeurt, krijgt het eBGP-pad vanwege het maximale gewicht voor eBGP-paden de voorkeur boven het lokaal gegenereerde pad.

#### Stap 4. Fusion-routers configureren

In deze sectie wordt de handmatige configuratie voor de fusierouters beschreven.

SDA-Fusion-1

Configureer de link naar de border-router als een trunk om deze af te stemmen met de VLANconfiguratie van Border-1:

```
interface GigabitEthernet2/8
switchport
switchport trunk encapsulation dot1q
switchport trunk allowed vlan 3006, 3007
switchport mode trunk
end
```

#### Configureer de vereiste VRF's:

```
vrf definition Campus
rd 1:4099
!
address-family ipv4
route-target export 1:4099
route-target import 1:4099
exit-address-family
!
vrf definition Univ
rd 1:4100
!
address-family ipv4
route-target export 1:4100
route-target import 1:4100
exit-address-family
```

#### Configureer SVI-interfaces:

```
interface Vlan3007
vrf forwarding Campus
ip address 10.50.50.26 255.255.255.252
end
interface Vlan3006
vrf forwarding Univ
ip address 10.50.50.22 255.255.255.252
end
```

Configureer eBGP-peering (externe BGP) met SDA-Border-1:

```
router bgp 65004 
<<< Remote AS from DNAC
bgp log-neighbor-changes
!
address-family ipv4
exit-address-family
!
address-family ipv4 vrf Campus
neighbor 10.50.50.25 remote-as 65005
neighbor 10.50.50.25 update-source Vlan3007
neighbor 10.50.50.25 activate
exit-address-family
!</pre>
```

address-family ipv4 vrf Univ neighbor 10.50.50.21 remote-as 65005 neighbor 10.50.50.21 update-source Vlan3006 neighbor 10.50.50.21 activate exit-address-family

Configureer iBGP-peering (interne BGP) met SDA-Fusion-2:

```
interface GigabitEthernet2/2
description SDA-Fusion1--->SDA-Fusion2
ip address 10.90.90.1 255.255.255.252
end
router bgp 65004
neighbor 10.90.90.2 remote-as 65004
!
address-family ipv4
neighbor 10.90.90.2 activate
exit-address-family
!
```

Geef het DHCP-serversubnet door onder de globale adresfamilie waar het IP-adres van de DHCP-server 10.10.10.10 is:

```
interface GigabitEthernet2/35
description connection to DHCP server
ip address 10.10.10.9 255.255.255.252
end
router bgp 65004
!
address-family ipv4
network 10.10.10.8 mask 255.255.255.252
exit-address-family
!
```

#### SDA-Fusion-2

Configureer de link naar de border-router. Als een fusie-interface L3 is in plaats van trunk, configureert u subinterfaces:

```
interface GigabitEthernet0/0/0.3001
encapsulation dot1Q 3001
vrf forwarding Campus
ip address 10.50.50.2 255.255.255.252
end
interface GigabitEthernet0/0/0.3003
encapsulation dot1Q 3003
vrf forwarding Univ
ip address 10.50.50.10 255.255.255.252
end
```

Configureer de bijbehorende VRF's:

```
vrf definition Campus
rd 1:4099
!
address-family ipv4
 route-target export 1:4099
 route-target import 1:4099
exit-address-family
!
1
vrf definition Univ
rd 1:4100
 1
address-family ipv4
 route-target export 1:4100
 route-target import 1:4100
 exit-address-family
Т
```

Configureer eBGP-peering met SDA-Border-2:

```
router bgp 65004
bgp log-neighbor-changes
 !
address-family ipv4
exit-address-family
 !
address-family ipv4 vrf Campus
 neighbor 10.50.50.1 remote-as 65005
 neighbor 10.50.50.1 update-source GigabitEthernet0/0/0.3001
 neighbor 10.50.50.1 activate
 exit-address-family
 !
address-family ipv4 vrf Univ
 neighbor 10.50.50.9 remote-as 65005
 neighbor 10.50.50.9 update-source GigabitEthernet0/0/0.3003
 neighbor 10.50.50.9 activate
 exit-address-family
```

Configureer iBGP-peering met SDA-Fusion-1:

interface GigabitEthernet0/0/2
ip address 10.90.90.2 255.255.252
negotiation auto
end
router bgp 65004 neighbor 10.90.90.1 remote-as 65004 ! address-family ipv4 neighbor 10.90.90.1
activate exit-address-family

#### Stap 5. VRF-lekkage op fusierouterie configureren

De configuratie voor VRF-doorgifte is identiek voor de fusierouters SDA-Fusion-1 en SDA-Fusion-2.

Configureer eerst de VRF-lekkage tussen de twee VRF's (Campus en Univ) en gebruik **routetarget import**:

```
vrf definition Campus
!
address-family ipv4
route-target export 1:4099 route-target import 1:4099
route-target import 1:4100 <<< Import VRF Univ prefixes in VRF Campus
exit-address-family
!
vrf definition Univ
!
address-family ipv4
route-target export 1:4100 route-target import 1:4100
route-target import 1:4099 <<< Import VRF Campus prefixes in VRF Univ
exit-address-family
!</pre>
```

Configureer vervolgens de route die lekt tussen de Global Routing Table (GRT) naar de VRF's en van de VRF's naar de GRT, gebruik **import ... map** en **export ... map**:

```
ip prefix-list Campus_Prefix seq 5 permit 172.16.10.0/24
                                                           <<< Include Prefixes belonging to
VRF Campus
ip prefix-list Global_Prefix seq 5 permit 10.10.10.8/30
                                                           <<< Include Prefixes belonging to
Global (eq DHCP Server Subnet)
ip prefix-list Univ_Prefix seq 5 permit 172.16.20.0/24
                                                           <<< Include Prefixes belonging to
VRF Univ
route-map Univ_Map permit 10
match ip address prefix-list Univ_Prefix
route-map Global_Map permit 10
match ip address prefix-list Global_Prefix
route-map Campus_Map permit 10
match ip address prefix-list Campus_Prefix
vrf definition Campus
1
address-family ipv4
                                       <<< Injecting Global into VRF Campus matching route-map
 import ipv4 unicast map Global_Map
Global_Map
export ipv4 unicast map Campus_Map <<< Injecting VRF Campus into Global matching route-map
Campus Map
exit-address-family
1
vrf definition Univ
address-family ipv4
import ipv4 unicast map Global_Map <<< Injecting Global into VRF Univ matching route-map
Global_Map
export ipv4 unicast map Univ_Map <<< Injecting VRF Univ into Global matching route-map Univ_Map
exit-address-family
```

## Verifiëren

Deze sectie bevat controlestappen om er zeker van te zijn dat de vorige configuratie correct is uitgevoerd.

#### Stap 1. Controleer de eBGP-peer tussen fusie- en grensrouters

```
SDA-Border-1 -----Peering-----SDA-Fusion-1
```

SDA-Border1#show ip bgp vpnv4 vrf Campus summary AS MsgRcvd MsgSent TblVer InQ OutQ Up/Down State/PfxRcd Neighbor V 
 10.50.50.26
 4
 65004
 1294
 1295
 32
 0
 19:32:22
 2
 SDA-Border1#show ip bgp vpnv4 vrf Univ summary AS MsgRcvd MsgSent TblVer InQ OutQ Up/Down State/PfxRcd Neighbor 
 V
 AS MsgRcvd MsgSent

 4
 65004
 1294
 1292
 V 10.50.50.22 32 0 0 19:32:57 2 -----SDA-Fusion1#show ip bgp vpnv4 vrf Campus summary V AS MsgRcvd MsgSent TblVer InQ OutQ Up/Down State/PfxRcd Neighbor 
 V
 AS MsgRcvd MsgSent
 TblVer
 lng
 OutQ
 Up/Down
 State/Pix

 4
 65005
 1305
 1305
 31
 0
 19:41:58
 1
 10.50.50.25 SDA-Fusion1#show ip bgp vpnv4 vrf Univ summary V AS 1 4 65005 AS MsgRcvd MsgSent TblVer InQ OutQ Up/Down State/PfxRcd Neighbor 31 0 0 19:42:14 10.50.50.21 1303 1305 1 SDA-Border-2 ------Peering------SDA-Fusion-2 SDA-Border2#show ip bgp vpnv4 vrf Campus summary Neighbor V AS MsgRcvd MsgSent TblVer InQ OutQ Up/Down State/PfxRcd 
 V
 AS MsgRcvd MsgSent
 TblVer
 InQ OutQ Up/Down
 State/Pfs

 4
 65004
 6
 61
 0
 00:01:37
 2
 10.50.50.2 SDA-Border2#show ip bqp vpnv4 vrf Univ summary Neighbor V AS MsgRcvd MsgSent TblVer InQ OutQ Up/Down State/PfxRcd 10.50.50.10 4 65004 6 6 61 0 0 00:01:39 2 \_\_\_\_\_ SDA-Fusion2#show ip bgp vpnv4 vrf Campus summary V AS MsgRcvd MsgSent TblVer InQ OutQ Up/Down State/PfxRcd Neighbor 
 V
 AS MsgRcvd MsgSent
 TblVer
 InQ OutQ Up/Down
 State/Pfx

 4
 65005
 17
 17
 9
 0
 00:11:16
 1
 10.50.50.1 SDA-Fusion2#show ip bgp vpnv4 vrf Univ summary AS MsgRcvd MsgSent TblVer InQ OutQ Up/Down State/PfxRcd Neighbor V 4 65005 17 17 9 0 0 00:11:33 1 10.50.50.9

#### Stap 2. Controleer de iBGP-peer tussen beide Fusion-routers

SDA-Fusion-1 -----Peering------SDA-Fusion-2

| Neighbor        | V          | AS      | MsgRcvd | MsgSent | TblVer | InQ | OutQ  | Up/Down    | State/PfxRcd  |
|-----------------|------------|---------|---------|---------|--------|-----|-------|------------|---------------|
| 10.90.90.2      | 4          | 65004   | 10      | 12      | 12     | 0   | 0     | 00:04:57   | 2             |
|                 |            |         |         |         |        |     |       |            |               |
|                 |            |         |         |         |        |     |       |            |               |
|                 |            |         |         |         |        |     |       |            |               |
| SDA-Fusion2#sho | w ip bgp : | summary | 7       |         |        |     |       |            |               |
| Neighbor        | 77         | λC      | MaaPavd | Maagont | ThlVer | TnO | 011+0 | IIn / Down | State /DfvDad |

| Nergibor   | V | AS MSYRC | evu msys | ent i | DIVEL I | ng out | LQ UP/DOWII | SLALE/PIXRC |
|------------|---|----------|----------|-------|---------|--------|-------------|-------------|
| 10.90.90.1 | 4 | 65004    | 19       | 17    | 4       | 0      | 0 00:11:35  | 3           |

#### Stap 3. Controleer prefixes in BGP-tabel en routingtabel

#### SDA-Border-1

SDA-Border1#show ip bgp vpnv4 vrf Campus

| 1      | Network          | Next Hop          | Met      | ric LocPrf | Weight H | Path  |         |     |            |
|--------|------------------|-------------------|----------|------------|----------|-------|---------|-----|------------|
| Route  | Distinguisher:   | 1:4099 (default   | for vrf  | Campus)    |          |       |         |     |            |
| *>     | 10.10.10.8/30    | 10.50.50.26       |          |            | 65535    | 65004 | i       | <<< | Prefix     |
| leaked | d from Global Ro | outing Table on F | usion    |            |          |       |         |     |            |
| *>     | 172.16.10.0/24   | 0.0.0.0           |          |            | 32768    | i     |         | <<< | VRF Campus |
| origin | nated prefix     |                   |          |            |          |       |         |     |            |
| *>     | 172.16.20.0/24   | 10.50.50.26       |          |            | 65535    | 65004 | 65005 i | <<< | Prefix     |
| origin | nated in VRF Uni | v, leaked on Fus  | ion to V | /RF Campus |          |       |         |     |            |

#### SDA-Border-2

SDA-Border2#show ip bgp vpnv4 vrf Campus

Metric LocPrf Weight Path Network Next Hop Route Distinguisher: 1:4099 (default for vrf Campus) 10.10.10.8/30 10.50.50.2 65535 65004 i <<< Prefix \*> leaked from Global Routing Table on Fusion 172.16.10.0/24 0.0.0.0 32768 i <<< VRF Campus \*> originated prefix 172.16.20.0/24 10.50.50.2 65535 65004 65005 i <<< Prefix \*> originated in VRF Univ, leaked on Fusion to VRF Campus

#### SDA-Border2#show ip route vrf Campus bgp

 B
 10.10.10.8/30 [20/0] via 10.50.50.2, 01:02:19
 <<< RIB entry for DHCP Server</td>

 pool prefix
 B
 172.16.10.0/24 [200/0], 1w6d, Null0
 <<< Null entry created by</td>

 "aggregate-address" BGP configuration
 <<< Null entry created by</td>

B 172.16.20.0/24 [20/0] via 10.50.50.2, 01:02:27 <<<< Prefix

<<< RIB entry for VRF Univ

\_\_\_\_\_

SDA-Border2#show ip bgp vpnv4 vrf Univ

| ľ      | letwork           | Next Hop             | Metric LocPrf W | Weight Pa | ath           |     |          |
|--------|-------------------|----------------------|-----------------|-----------|---------------|-----|----------|
| Route  | Distinguisher: 1  | :4100 (default for y | vrf Univ)       |           |               |     |          |
| *>     | 10.10.10.8/30     | 10.50.50.10          |                 | 65535 6   | 65004 i       | <<< | Prefix   |
| leaked | l from Global Rou | ting Table on Fusion | n               |           |               |     |          |
| *>     | 172.16.10.0/24    | 10.50.50.10          |                 | 65535 6   | 65004 65005 i | <<< | Prefix   |
| origir | ated in VRF Camp  | us, leaked on Fusion | n to VRF Univ   |           |               |     |          |
| *>     | 172.16.20.0/24    | 0.0.0.0              |                 | 32768     | i             | <<< | VRF Univ |
| origir | ated prefix       |                      |                 |           |               |     |          |

SDA-Border2#show ip route vrf Univ bgp

B 10.10.10.8/30 [20/0] via 10.50.50.10, 01:02:29 <<< RIB entry for DHCP Server
pool prefix
B 172.16.10.0/24 [20/0] via 10.50.50.10, 01:02:34 <<< RIB entry for VRF Campus
prefix
B 172.16.20.0/24 [200/0], 1w6d, Null0 </ Null entry created by
"aggregate-address" BGP configuration</pre>

#### SDA-Fusion-1

SDA-Fusion1#show ip bgp

|      | Network           | Next Hop    | Metric | LocPrf | Weight | Path    |     |                 |
|------|-------------------|-------------|--------|--------|--------|---------|-----|-----------------|
| *>   | 10.10.10.8/30     | 0.0.0.0     | 0      |        | 32768  | i       | <<< | Locally         |
| orig | inated Global pre | fix         |        |        |        |         |     |                 |
| * i  | 172.16.10.0/24    | 10.50.50.1  | 0      | 100    | 0      | 65005 i | <<< | Prefix imported |
| from | VRF Campus        |             |        |        |        |         |     |                 |
| *>   |                   | 10.50.50.25 | 0      |        | 0      | 65005 i |     |                 |
| * i  | 172.16.20.0/24    | 10.50.50.9  | 0      | 100    | 0      | 65005 i | <<< | Prefix imported |
| from | VRF Univ          |             |        |        |        |         |     |                 |
| *>   |                   | 10.50.50.21 | 0      |        | 0      | 65005 i |     |                 |
|      |                   |             |        |        |        |         |     |                 |

SDA-Fusion1#show ip route

 C
 10.10.10.8/30 is directly connected, GigabitEthernet2/35
 <<< Prefix for DHCP</td>

 Server
 B
 172.16.10.0 [20/0] via 10.50.50.25 (Campus), 20:50:21
 <<< Prefix imported</td>

 from VRF Campus
 B
 172.16.20.0 [20/0] via 10.50.50.21 (Univ), 20:50:21
 <<< Prefix imported from</td>

 VRF Univ
 VRF Univ

\_\_\_\_\_

SDA-Fusion1#show ip bgp vpnv4 vrf Campus

NetworkNext HopMetric LocPrf Weight PathRoute Distinguisher: 1:4099 (default for vrf Campus)Import Map: Global\_Map, Address-Family: IPv4 Unicast, Pfx Count/Limit: 1/1000Export Map: Campus\_Map, Address-Family: IPv4 Unicast, Pfx Count/Limit: 1/1000\*> 10.10.10.8/300.0.0.0032768 i4

SDA-Fusion1#show ip bgp vpnv4 vrf Campus 172.16.20.0/24 BGP routing table entry for 1:4099:172.16.20.0/24, version 27 Paths: (1 available, best #1, table Campus) Advertised to update-groups: 5 Refresh Epoch 1 65005, (aggregated by 65005 192.168.10.1), imported path from 1:4100:172.16.20.0/24 (Univ) 10.50.50.21 (via vrf Univ) (via Univ) from 10.50.50.21 (192.168.10.1) Origin IGP, metric 0, localpref 100, valid, external, atomic-aggregate, best Extended Community: RT:1:4100 rx pathid: 0, tx pathid: 0x0

SDA-Fusion1#show ip bgp vpnv4 vrf Univ 172.16.10.0/24 BGP routing table entry for 1:4100:172.16.10.0/24, version 25 Paths: (1 available, best #1, table Univ) Advertised to update-groups: 4 Refresh Epoch 1 65005, (aggregated by 65005 192.168.10.1), imported path from 1:4099:172.16.10.0/24 (Campus) 10.50.50.25 (via vrf Campus) (via Campus) from 10.50.50.25 (192.168.10.1) Origin IGP, metric 0, localpref 100, valid, external, atomic-aggregate, best Extended Community: RT:1:4099 rx pathid: 0, tx pathid: 0x0

SDA-Fusion1#show ip route vrf Univ bgp B 10.10.10.8/30 is directly connected, 20:47:01, GigabitEthernet2/35 B 172.16.10.0 [20/0] via 10.50.50.25 (Campus), 20:50:17 B 172.16.20.0 [20/0] via 10.50.50.21, 20:50:17

#### SDA-Fusion-2

SDA-Fusion2#show ip bgp

|   | Network          | Next Hop    | Metric | LocPrf | Weight | Path  |   |
|---|------------------|-------------|--------|--------|--------|-------|---|
| * | >i 10.10.10.8/30 | 10.90.90.1  | 0      | 100    | 0      | i     |   |
| * | > 172.16.10.0/24 | 10.50.50.1  | 0      |        | 0      | 65005 | i |
| * | i                | 10.50.50.25 | 0      | 100    | 0      | 65005 | i |
| * | > 172.16.20.0/24 | 10.50.50.9  | 0      |        | 0      | 65005 | i |
| * | i                | 10.50.50.21 | 0      | 100    | 0      | 65005 | i |
|   |                  |             |        |        |        |       |   |

#### SDA-Fusion2#show ip route

| В | 10.10.10.8/30 [200/0] via 10.90.90.1, 01:25: | :56      |
|---|----------------------------------------------|----------|
| В | 172.16.10.0 [20/0] via 10.50.50.1 (Campus),  | 01:25:56 |

\_\_\_\_\_

SDA-Fusion2#show ip bgp vpnv4 vrf Campus

| N      | letwork | 2           | Ne  | ext H | lop       |     | Met   | cric I | locPi | cf We | eight | Path   |     |       |
|--------|---------|-------------|-----|-------|-----------|-----|-------|--------|-------|-------|-------|--------|-----|-------|
| Route  | Distir  | nguisher: 2 | 1:4 | 099   | (default  | foi | r vrf | Campu  | ıs)   |       |       |        |     |       |
| Import | Map:    | Global_Map  | p,  | Addr  | ess-Famil | ly: | IPv4  | Unica  | ast,  | Pfx   | Count | /Limit | : 1 | /1000 |
| Export | Map:    | Campus_Map  | p,  | Addr  | ess-Famil | ly: | IPv4  | Unica  | ast,  | Pfx   | Count | /Limit | : 1 | /1000 |
| *>i 1  | 0.10.1  | 0.8/30      | 10  | .90.  | 90.1      |     |       | 0      | 10    | 00    | 0     | i      |     |       |
| *> 1   | 72.16.  | 10.0/24     | 10  | .50.  | 50.1      |     |       | 0      |       |       | 0     | 65005  | i   |       |
| *> 1   | 72.16.  | 20.0/24     | 10  | .50.  | 50.9      |     |       | 0      |       |       | 0     | 65005  | i   |       |

SDA-Fusion2#show ip route vrf Campus bgp

| В | 10.10.10.8/30 [200/0] via 10.90.90.1, 01:26:09     |
|---|----------------------------------------------------|
| В | 172.16.10.0 [20/0] via 10.50.50.1, 01:26:13        |
| В | 172.16.20.0 [20/0] via 10.50.50.9 (Univ), 01:26:13 |

SDA-Fusion2#show ip bgp vpnv4 vrf Univ

| Ne      | twork          | Next Hop          | Metric Loo      | cPrf Weight | Path            |
|---------|----------------|-------------------|-----------------|-------------|-----------------|
| Route D | istinguisher:  | 1:4100 (default d | for vrf Univ)   |             |                 |
| Import  | Map: Global_Ma | p, Address-Family | y: IPv4 Unicast | t, Pfx Coun | t/Limit: 1/1000 |
| Export  | Map: Univ_Map, | Address-Family:   | IPv4 Unicast,   | Pfx Count/  | Limit: 1/1000   |
| *>i 10  | .10.10.8/30    | 10.90.90.1        | 0               | 100 0       | i               |
| *> 17   | 2.16.10.0/24   | 10.50.50.1        | 0               | 0           | 65005 i         |
| *> 17   | 2.16.20.0/24   | 10.50.50.9        | 0               | 0           | 65005 i         |

SDA-Fusion2#show ip route vrf Univ bgp

| В | 10.10.10.8/30  | [200/0] v:  | ia 10.90.90.1,  | 01:26:19        |
|---|----------------|-------------|-----------------|-----------------|
| В | 172.16.10.0 [2 | 20/0] via 2 | 10.50.50.1 (Car | npus), 01:26:23 |
| В | 172.16.20.0 [2 | 20/0] via 1 | 10.50.50.9, 01: | 26:23           |

## Handmatige configuratie voor border-redundantie

Voor redundantie tussen de PETR's wanneer een externe link aan de grens mislukt, moet u voor de externe en externe+interne grenzen iBGP-sessies tussen de twee randen voor elk van de VPN's handmatig bouwen. Bovendien zijn in het geval van de Externe+Interne grens waar BGP wordt ingevoerd in LISP en LISP terug in BGP wordt herverdeeld, markeringen nodig om iBGP te verhinderen aan LISP routeinvoer en zo potentiële loops te vermijden.

### SDA-Border-1

```
interface Vlan31
  description vrf interface to SDA-Border-2
  vrf forwarding Campus
  ip address 10.31.1.1 255.255.255.252
!
interface Vlan33
```

В

```
description vrf interface to SDA-Border-2
vrf forwarding Univ
ip address 10.33.1.1 255.255.255.252
Ţ
router bgp 65005
!
address-family ipv4 vrf Campus
redistribute lisp metric 10 <<< open redistribution pushed by DNAC
neighbor 10.31.1.2 remote-as 65005
                                      <<< iBGP peering with SDA-Border-2</pre>
neighbor 10.31.1.2 activate
neighbor 10.31.1.2 send-community
                                     <<< we need to send community/tag to the neighbor</pre>
                                                  <<< route-map used to tag prefixes sent out
neighbor 10.31.1.2 route-map tag_local_eids out
address-family ipv4 vrf Univ
redistribute lisp metric 10
neighbor 10.33.1.2 remote-as 65005
neighbor 10.33.1.2 activate
neighbor 10.33.1.2 send-community
neighbor 10.33.1.2 route-map tag_local_eids out
1
router lisp
1
instance-id 4099
service ipv4
eid-table vrf Campus
route-import database bgp 65005 route-map DENY-Campus locator-set rloc_a0602921-91eb-4e27-a294-
f88949alca37 <<< pushed by DNAC if Border is (also) Internal
instance-id 4103
service ipv4
eid-table vrf Univ
route-import database bgp 65005 route-map DENY-Univ locator-set rloc_a0602921-91eb-4e27-a294-
f88949a1ca37
1
ip community-list 1 permit 655370 <<< community-list matching tag 655370 - pushed by DNAC
1
route-map DENY-Campus deny 5 <<< route-map pushed by DNAC and used in route-import
match ip address prefix-list Campus
route-map DENY-Campus deny 10
match ip address prefix-list l3handoff-prefixes
1
route-map DENY-Campus deny 15
match community 1 <<< match on community-list 1 to deny iBGP prefixes to be imported into LISP
1
route-map DENY-Campus deny 25
match ip address prefix-list deny_0.0.0.0
1
route-map DENY-Campus permit 30
!
route-map DENY-Univ deny 5 <<< similar route-map is pushed for Univ VN
match ip address prefix-list Univ
route-map DENY-Univ deny 10
match ip address prefix-list l3handoff-prefixes
1
route-map DENY-Univ deny 15
match community 1
!
```

```
route-map DENY-Univ deny 25
match ip address prefix-list deny_0.0.0.0
!
route-map DENY-Univ permit 30
!
route-map tag_local_eids permit 5 <<< route-map we need to create in order to tag the routes
advertised to the iBGP peer</pre>
```

```
set community 655370 <<< setting community/tag to 655370
```

### SDA-Border-2

```
interface Vlan31
description vrf interface to SDA-Border-1
vrf forwarding Campus
ip address 10.31.1.2 255.255.255.252
!
interface Vlan33
description vrf interface to SDA-Border-1
vrf forwarding Univ
ip address 10.33.1.2 255.255.255.252
!
router bgp 65005
address-family ipv4 vrf Campus
neighbor 10.31.1.1 remote-as 65005
neighbor 10.31.1.1 activate
neighbor 10.31.1.1 send-community
neighbor 10.31.1.1 route-map tag_local_eids out
!
address-family ipv4 vrf Univ
neighbor 10.33.1.1 remote-as 65005
neighbor 10.33.1.1 activate
neighbor 10.33.1.1 send-community
neighbor 10.33.1.1 route-map tag_local_eids out
!
router lisp
!
instance-id 4099
service ipv4
 eid-table vrf Campus
route-import database bgp 65005 route-map DENY-Campus locator-set rloc_677c0a8a-0802-49f9-99cc-
f9c6ebda80f3
                <<< pushed by DNAC
1
instance-id 4103
 service ipv4
  eid-table vrf Univ
route-import database bgp 65005 route-map DENY-Univ locator-set rloc_677c0a8a-0802-49f9-99cc-
f9c6ebda80f3
1
ip community-list 1 permit 655370
1
route-map DENY-Campus deny 5
match ip address prefix-list Campus
1
route-map DENY-Campus deny 10
match ip address prefix-list l3handoff-prefixes
```

```
1
route-map DENY-Campus deny 15
match community 1
1
route-map DENY-Campus deny 25
match ip address prefix-list deny_0.0.0.0
!
route-map DENY-Campus permit 30
1
route-map DENY-Univ deny 5
match ip address prefix-list Univ
1
route-map DENY-Univ deny 10
match ip address prefix-list l3handoff-prefixes
1
route-map DENY-Univ deny 15
match community 1
!
route-map DENY-Univ deny 25
match ip address prefix-list deny_0.0.0.0
1
route-map DENY-Univ permit 30
!
route-map tag_local_eids permit 5
set community 655370
```

## Vereenvoudig fusieconfiguratie met het gebruik van sjablonen

Deze sectie bevat configuratievoorbeelden voor fusiesjablonen om de configuratie te vereenvoudigen.

Vervolgens zijn de Variabelen die moeten worden gedefinieerd op basis van uw implementatieontwerp. In dit voorbeeld zijn de configuraties en VPN's gebaseerd op de vorige topologie die twee VPN's heeft, Campus en Univ.

### Definitie van variabelen

```
interface_Fusion1: GigabitEthernet2/8
interface_Fusion2: GigabitEthernet0/0/0
Global_prefixes = 10.10.10.8/30
FUSION_BGP_AS = 65004
BORDER_BGP_AS = 65005
Voor VN1:
VN1 = Campus
Fusion1_VN1_VLAN = 3007
Fusion2_VN1_VLAN = 3001
VN1_prefixes = 172.16.10.0/24
Fusion1_VN1_IP = 10.50.50.26
Fusion1_VN1_MASK = 255.255.255.252
```

```
Fusion2_VN1_IP = 10.50.50.2
```

Fusion2\_VN1\_MASK = 255.255.252
VN1\_RD = 4099
VN1\_ border1\_neighbor\_IP = 10.50.50.25
VN1\_border2\_neighbor\_IP = 10.50.50.1

#### Voor VN2:

```
VN2 = Univ
Fusion1_VN2_VLAN = 3006
Fusion2_VN2_VLAN = 3003
VN2_prefixes = 172.16.20.0/24
```

```
Fusion1_VN2_IP = 10.50.50.22
```

```
Fusion1_VN2_MASK = 255.255.255.252
Fusino2_VN2_IP2 = 10.50.50.10
```

Fusion2\_VN2\_MASK = 255.255.255.252
VN2\_RD = 4100
VN2\_border1\_neighbor\_IP = 10.50.50.21
VN2\_border2\_neighbor\_IP = 10.50.50.9

### Voorbeeld van sjabloon

#### Fusie 1

```
interface $interface_Fusion1
switchport
switchport mode trunk
switchport trunk allowed vlan add $Fusion1_VN1_VLAN, $Fusion1_VN2_VLAN
1
vlan $Fusion1_VN1_VLAN
no shut
!
vlan $Fusion1_VN2_VLAN
no shut
1
vrf definition $VN1
rd 1:$VN1_RD
address-family ipv4
route-target export 1:$VN1_RD
route-target import 1:$VN1_RD
route-target import 1:$VN2_RD
exit-address-family
1
vrf definition $VN2
rd 1:$VN2_RD
!
address-family ipv4
route-target export 1:$VN2_RD
route-target import 1:$VN2_RD
route-target import 1:$VN1_RD
exit-address-family
1
interface Vlan $Fusion1_VN1_VLAN
vrf forwarding $VN1
ip address $Fusion1_VN1_IP $Fusion1_VN1_MASK
1
```

```
interface Vlan $Fusion1_VN2_VLAN
vrf forwarding $VN2
ip address $Fusion1_VN2_IP $Fusion1_VN2_MASK
!
router bgp $FUSION_BGP_AS
bgp log-neighbor-changes
!
address-family ipv4
exit-address-family
1
address-family ipv4 vrf $VN1
neighbor $VN1_border1_neighbor_IP remote-as $BORDER_BGP_AS
neighbor $VN1_border1_neighbor_IP update-source Vlan $Fusion1_VN1_VLAN
neighbor $VN1_border1_neighbor_IP activate
exit-address-family
address-family ipv4 vrf $VN2
neighbor $VN2_border1_neighbor_IP remote-as $BORDER_BGP_AS
neighbor $VN2_border1_neighbor_IP_update-source $Fusion1_VN2_VLAN
neighbor $VN2_border1_neighbor_IP activate
exit-address-family
ip prefix-list ${VN1}_Prefix seq 5 permit $VN1_prefixes
ip prefix-list Global_Prefix seq 5 permit $Global_prefixes
ip prefix-list ${VN2}_Prefix seq 5 permit $VN2_prefixes
route-map ${VN2}_Map permit 10
match ip address prefix-list ${VN2}_Prefix
route-map Global_Map permit 10
match ip address prefix-list Global_Prefix
route-map ${VN1}_Map permit 10
match ip address prefix-list ${VN1}_Prefix
vrf definition $VN1
!
address-family ipv4
import ipv4 unicast map Global_Map
export ipv4 unicast map ${VN1}_Map
exit-address-family
1
vrf definition $VN2
1
address-family ipv4
import ipv4 unicast map Global_Map
export ipv4 unicast map ${VN2}_Map
exit-address-family
Fusie 2
interface $interface_Fusion2.$Fusion2_VN1_VLAN
encapsulation dot1Q $Fusion2_VN1_VLAN
vrf forwarding $VN1
ip address $Fusion2_VN1_IP2 $Fusion2_VN1_MASK
1
interface $interface_Fusion2.$Fusion2_VN2_VLAN
encapsulation dot1Q $Fusion2_VN2_VLAN
```

```
vrf forwarding $VN2
ip address $Fusion2_VN2_IP2 $Fusion2_VN2_MASK
!
```

```
vlan $Fusion2_VN1_VLAN
no shut
```

```
vlan $Fusion2_VN2_VLAN
no shut
!
vrf definition $VN1
rd 1:$VN1_RD
!
address-family ipv4
route-target export 1:$VN1_RD
route-target import 1:$VN1_RD
route-target import 1:$VN2_RD
exit-address-family
1
vrf definition $VN2
rd 1:$VN2_RD
address-family ipv4
route-target export 1:$VN2_RD
route-target import 1:$VN2_RD
route-target import 1:$VN1_RD
exit-address-family
!
router bgp $FUSION_BGP_AS
bgp log-neighbor-changes
1
address-family ipv4
exit-address-family
1
address-family ipv4 vrf $VN1
neighbor $VN1_border2_neighbor_IP remote-as $BORDER_BGP_AS
neighbor $VN1_border2_neighbor_IP update-source $interface_Fusion2.$Fusion2_VN1_VLAN
neighbor $VN1_bordre2_neighbor_IP activate
exit-address-family
1
address-family ipv4 vrf $VN2
neighbor $VN2_border2_neighbor_IP remote-as $BORDER_BGP_AS
neighbor $VN2 border2 neighbor IP update-source $interface Fusion2.$Fusion2 VN2 VLAN
neighbor $VN2_border2_neighbor_IP activate
exit-address-family
ip prefix-list ${VN1}_Prefix seq 5 permit $VN1_prefixes
ip prefix-list Global_Prefix seq 5 permit $Global_prefixes
ip prefix-list ${VN2}_Prefix seq 5 permit $VN2_prefixes
route-map ${VN2}_Map permit 10
match ip address prefix-list ${VN2}_Prefix
route-map Global_Map permit 10
match ip address prefix-list Global_Prefix
route-map ${VN}_Map permit 10
match ip address prefix-list ${VN1}_Prefix
vrf definition $VN1
1
address-family ipv4
import ipv4 unicast map Global_Map
export ipv4 unicast map ${VN1}_Map
exit-address-family
vrf definition $VN2
1
address-family ipv4
import ipv4 unicast map Global_Map
export ipv4 unicast map ${VN2}_Map
exit-address-family
```

! End

### Over deze vertaling

Cisco heeft dit document vertaald via een combinatie van machine- en menselijke technologie om onze gebruikers wereldwijd ondersteuningscontent te bieden in hun eigen taal. Houd er rekening mee dat zelfs de beste machinevertaling niet net zo nauwkeurig is als die van een professionele vertaler. Cisco Systems, Inc. is niet aansprakelijk voor de nauwkeurigheid van deze vertalingen en raadt aan altijd het oorspronkelijke Engelstalige document (link) te raadplegen.